<u>OBJECTIFS</u> : Ce TP est la suite du Tp11\_A. On continue à compléter le code déjà réalisé en incluant des images et des évènements. Comme dans le Tp précédent, l'évaluation de ce travail est basée sur le rendu du fichier .py qui sera constitué.

| ⇒ Pour débuter, se<br>placer dans le<br>répertoire utilisé dans<br>le Tp11_A précédent<br>et ouvrir le fichier<br><i>tp11.py</i> que vous avez<br>écrit à l'issue de cette<br>partie A.                      | <pre># Modules from tkinter import Tk , Canvas , Label , Text , Button from PIL import Image, ImageTk  # pip install pillow from random import randint # Fonctions def creer_fenetre() :     fenetre = Tk()     fenetre.title("tp11")     return fenetre</pre>                                                                                                    |
|----------------------------------------------------------------------------------------------------|----------------------------------------------------------------------------------------------------|
| Néanmoins, pour être<br>sûr de démarrer sur de<br>bonnes bases, vous<br>pouvez partir du code<br>suivant, que vous<br>pouvez copier-coller à<br>partir de ce pdf (les<br>indentations seront à<br>recrééer). | <pre>def creer_widgets() :     zone_graphique = Canvas(fenetre, width=1000, height=600, bg = 'black')     zone_graphique.grid(row = 0, column = 0, columnspan = 3)     mon_texte = Label(fenetre, text = "Entre un mot : ")     mon_texte.grid(row = 1, column = 0)     champ_saisie = Text(fenetre, height = 1, width = 14)     champ_saisie.grid(row = 1, column = 1)     bouton_valider = Button(fenetre, text = "Valider", width = 12, command = debut)     bouton_valider.grid(row = 1, column = 2)     return zone_graphique, mon_texte, champ_saisie, bouton_valider</pre> |
|                                                                                                    | def debut():<br>print('tu as cliqué sur le bouton')<br>mot = champ_saisie.get("1.0", "end-1c")<br>print('le texte entré est : ', mot)                                                                                                    |
|                                                                                                    | # Main<br>fenetre = creer_fenetre()<br>zone_graphique,mon_texte,champ_saisie,bouton_valider = creer_widgets()                                                                                                    |
|                                                                                                    | fenetre.mainloop()                                                                                                    |

# 1. PREPARER LES IMAGES QUI SERONT UTILISEES :

Les images introduites dans la zone graphique doivent avoir le bon format et la bonne taille.

#### Quel format doit-on utiliser ? :

Question format, on privilégie les formats .png et .jpg . Ces 2 formats sont aussi majoritairement utilisés sur le web.

- Le format .*png* permet de compresser une image, sans perte de données lors de la compression. Il présente l'avantage de pouvoir avoir certaines parties de l'image transparentes grâce à la présence d'un canal dit « *alpha* ».

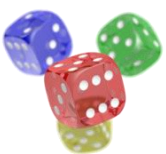

 Le format .jpg compresse l'image d'une manière plus importante. Les fichiers ont ainsi une taille plus petite qu'avec le format .png. Par contre, cette compression se fait avec perte irréversible de données et ce format ne gère pas la transparence.

#### La taille est-elle importante ? :

ci-contre :

Même avec de la transparence, les images sont incluses dans une zone rectangulaire dont la taille est donnée en pixels. Une image de 200 x 100 a une largeur (*width*) de 200 px et une hauteur (*height*) de 100 px.

La taille en octets du fichier dans lequel est enregistré l'image, devient un paramètre important lorsque l'on travaille sur le web. Cette taille est proportionnelle à la largeur et à la hauteur de l'image. Si par exemple, on divise par 2 la largeur **et** par 2 la hauteur, la taille du fichier sera à peu près divisée par 4.

On se propose dans ce paragraphe, d'utiliser le logiciel Gimp pour créer un fichier .png de l'image

. Elle sera ensuite introduite dans la zone graphique *Tkinter* de notre code.

⇒ Dans l'explorateur de fichier windows, allez dans votre répertoire de travail et avec un click droit sur le fichier *lettres-alphabet.jpg*, faites : *Ouvrir avec* ... *Gimp* 

 $\Rightarrow$  Avec la molette de la souris, zoomer autour de la lettre a minuscule :

| +       | n | 0 | р | q |
|---------|---|---|---|---|
| - 4 / 2 | ۵ | l | ع | h |
| á.      | m | 0 | 5 | ~ |

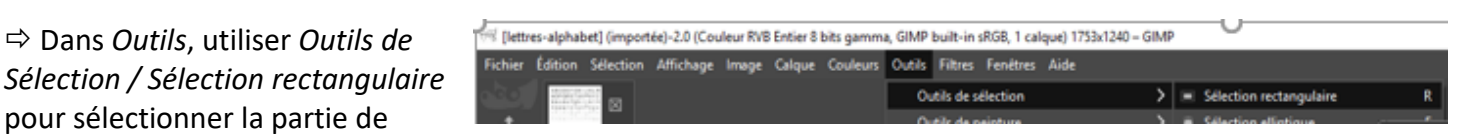

l'image à l'intérieur du cadre de cette lettre *a* :

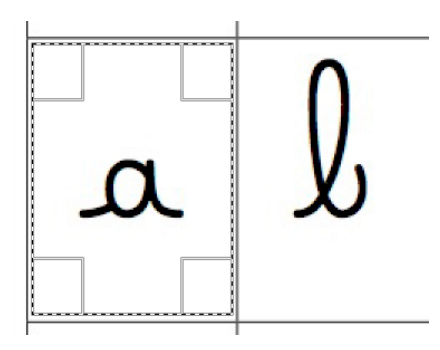

⇒ Copier cette sélection dans le presse-papier par un Ctrl C

⇒ Créer une autre image en cliquant :

# Fichier / Créer / Depuis le presse-papiers

| Fichier Édition Sélection Affichage Imag | e Calque Cou  | leurs | Outils Filtres Fenétres A | ide            |
|------------------------------------------|---------------|-------|---------------------------|----------------|
| 1 Nouvelle image                         | Ctrl+N        |       |                           |                |
| Créer                                    | $\rightarrow$ | ŧ۲.   | Depuis le presse-papiers  | Maj+Ctrl+V     |
| 🖬 Owrir                                  | Cul+O         | 15    | Capture d'écran           | Créer une nouv |
| Ouvrir en tant que calques               | Ctrl+Alt+O    | æ     | Depuis une pageWeb        |                |
| Ouvrir suivant l'emplacement             |               | .0    | Scanneur/Appareil photo   | 19             |

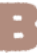

#### ⇒ Cliquer sur : Outils / Outils de transformation / Rotation :

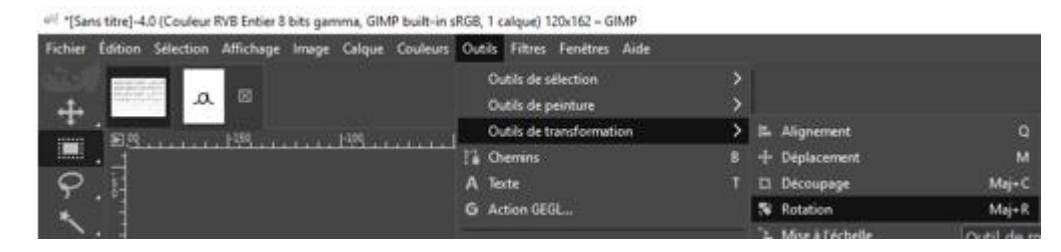

⇒ Tourner légèrement l'image en jouant sur le curseur et cliquer sur : *Rotation* pour finaliser :

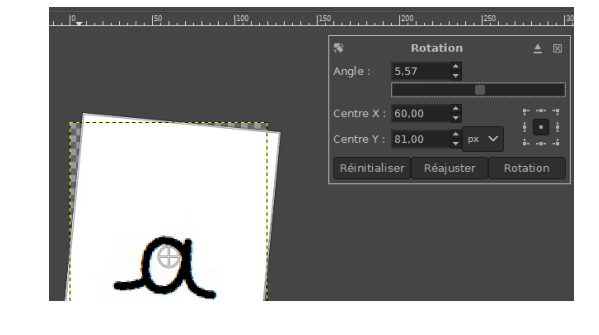

 $\Rightarrow$  Cliquer sur :

Image / Ajuster le canevas aux calques

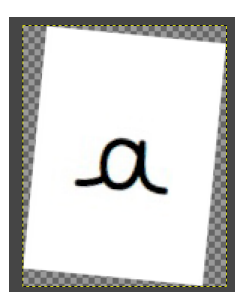

afin de pouvoir obtenir une image rectangulaire qui inclue le cadre blanc légèrement tourné et le fond transparent.

| 0 104 | Ditts | gemme, own poin-in stop, 1 calque, | 1208106 - 0 | ana.                                |                |
|-------|-------|------------------------------------|-------------|-------------------------------------|----------------|
| age   | Ime   | ge Calque Couleurs Outils Filtre   | s Fenétres  | Aide                                |                |
|       |       | Dupliquer                          | Carl+D      |                                     |                |
|       |       | Mode                               |             |                                     |                |
|       |       | Précision                          |             |                                     |                |
|       |       | Gestion des couleurs               | >           |                                     | 8              |
|       |       | Transformer                        |             |                                     | Angle          |
|       |       | Taille du canevas                  |             |                                     |                |
|       |       | Ajuster le canevas aux calques     |             |                                     | Centre         |
|       |       |                                    | Redi        | mensionne l'image pour inclure tous | les calques    |
|       | ٠     | Taille de l'impression             |             | Appuyez sur F1 pour obb             | enir de l'aide |
|       | 10    | Échelle et taille de l'image       |             |                                     | in the state   |

⇒ Cliquer sur : Image / Echelle et taille de l'image

et réduire la *Largeur* à 60 px . La *Hauteur* change alors automatiquement pour ne pas déformer l'image. Cliquer sur *Mise à l'échelle* pour finaliser l'opération.

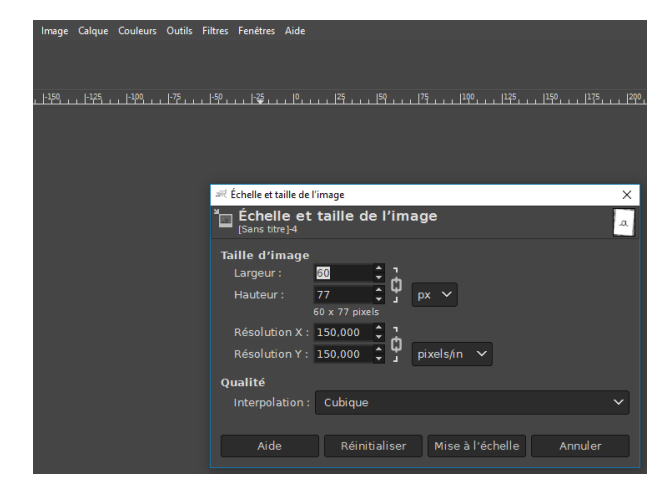

titre]-4.0 (Couleur RVB Entier 8 bits ga , GIMP built-in sRG8, 1 calque) 60x77 - GIMP er Édition Sélection Affichage Image Calque Couleurs Outils Filtres Fenétres ⇒ Cliquer sur : Fichier / Exporter sous .... Ord+N Crée 🖾 Ouvr Afin d'enregistrer cette image sous le nom :  $\ell_0.png$ ir en tant que calqu ivant l'empl 💐 Exporter l'image ent ouverts l\_0.png Otrl+S Mai+Chrl+S Enregistrer dans le dossier : 🖌 🖿 christian Documents Maths 1ere NSI Chapitre 11 Tp\_initiation ∧ Taille Otrl+E 🛅 \_\_pycache Mai+Orl+E Exporte l'image vers divers formats de ichier tels que PNG ou JPEG Ω wer sur F1 nour obte

⇒ Vous avez à présent dans votre répertoire de travail cette image  $\ell_0.png$  qui s'est rajoutée aux images nommées  $\ell_1.png$ ,  $\ell_2.png$ , ...... jusqu'à  $\ell_26.png$ , qui reprennent chacune une lettre de l'alphabet minuscule au format .png avec une taille de 60 x 80 px . La dernière image  $\ell_26.png$  correspond à une image blanche de 60 x 80 px .

# 2. Que va-t-on faire dans ce Tp11\_B ? :

On se propose dans ce Tp11\_B de compléter le code réalisé dans le Tp11\_A, afin de,

- après saisie d'un texte de 14 lettres au maximum dans le champs de saisi,
- après click sur le bouton Valider,

pouvoir afficher le même texte avec les lettres images de 60x80 px vues précédemment.

Exemple sur la figure ci-contre après avoir saisi

« Hello les amis»

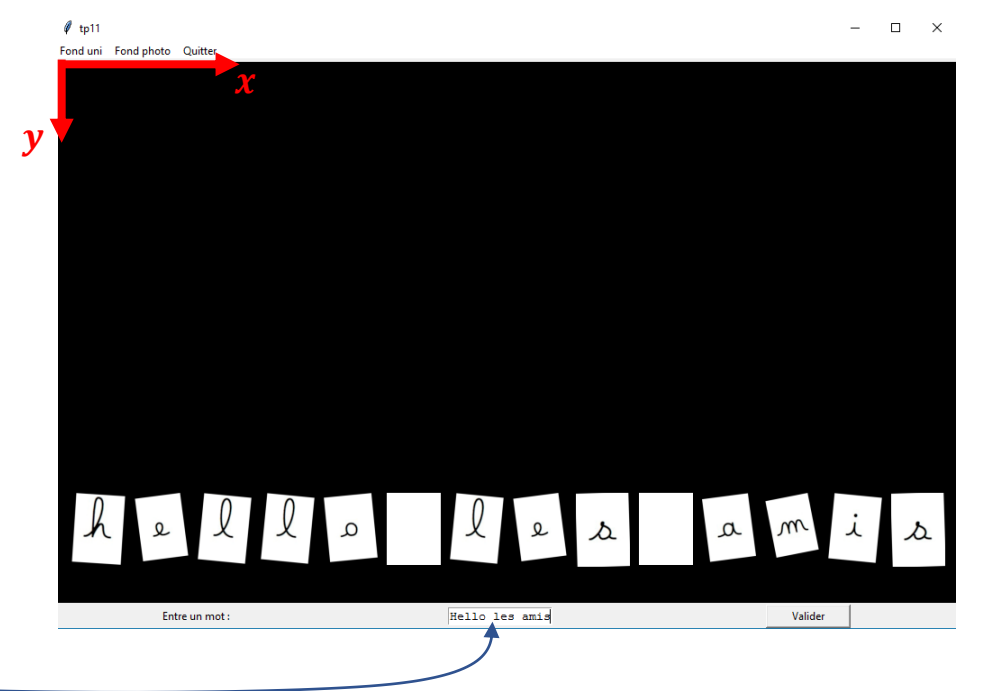

# 3. Comment fait-on pour insérer 1 image dans un Canvas ? :

⇒ Copier les 2 lignes encadrées ci-dessous, dans le programme principal et exécuter.

```
# Main
fenetre = creer_fenetre()
zone_graphique,mon_texte,champ_saisie,bouton_valider = creer_widgets()
pic = ImageTk.PhotoImage(Image.open("l_0.png") , master = fenetre)
num = zone_graphique.create_image(300 , 200 , anchor = "nw" ,image = pic)
```

```
fenetre.mainloop()
```

tp11B.docx

La signification de chacune de ces 2 lignes est la suivante :

- Sur la ligne pic = ImageTk.PhotoImage(Image.open("l\_0.png"), master = fenetre), on crée un objet image dans l'objet 'fenetre' de Tkinter, à partir du fichier 'l\_0.png'. Cet objet est stocké dans une variable qui s'appelle ici pic.
- Sur la ligne num = zone\_graphique.create\_image(300, 200, anchor = "nw", image = pic) on insère cet objet dans le *canvas* qui est stocké dans la variable *zone\_graphique*. Pour cela, on utilise la méthode *create\_image()*.

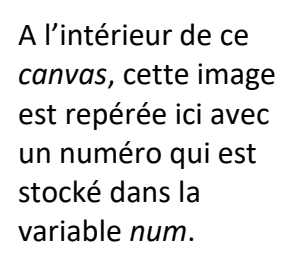

Pour **positionner** cette image dans le *canvas*, on précise les coordonnées de son *ancre* dans un repère donné cicontre :

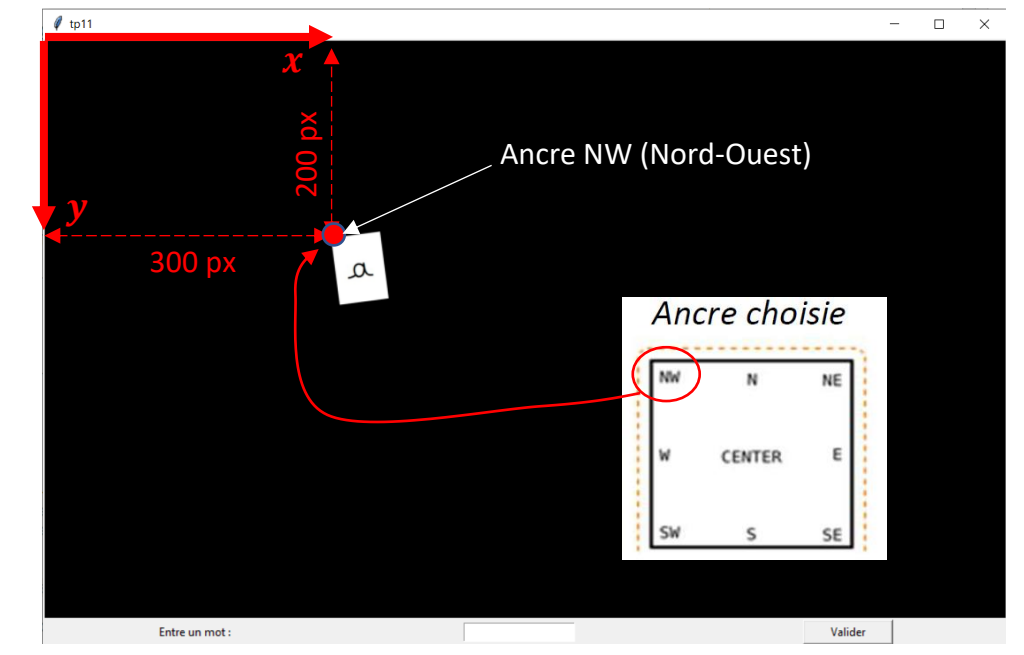

⇒ Dans le shell, exécuter la commande >>> pic . Qu'obtient-on ?

⇒ Dans le shell, exécuter la commande >>> num . Qu'obtient-on ?

⇒ Peut-on dire que l'image est repérée dans le *canvas* avec un simple numéro ?

# 4. On continue en insérant plusieurs images et en les stokant dans un dictionnaire :

 $\Rightarrow$  Sachant que les fichiers images ' $\ell_i$ , png' ont une largeur de 60px, modifier et compléter le programme principal pour obtenir à l'exécution :

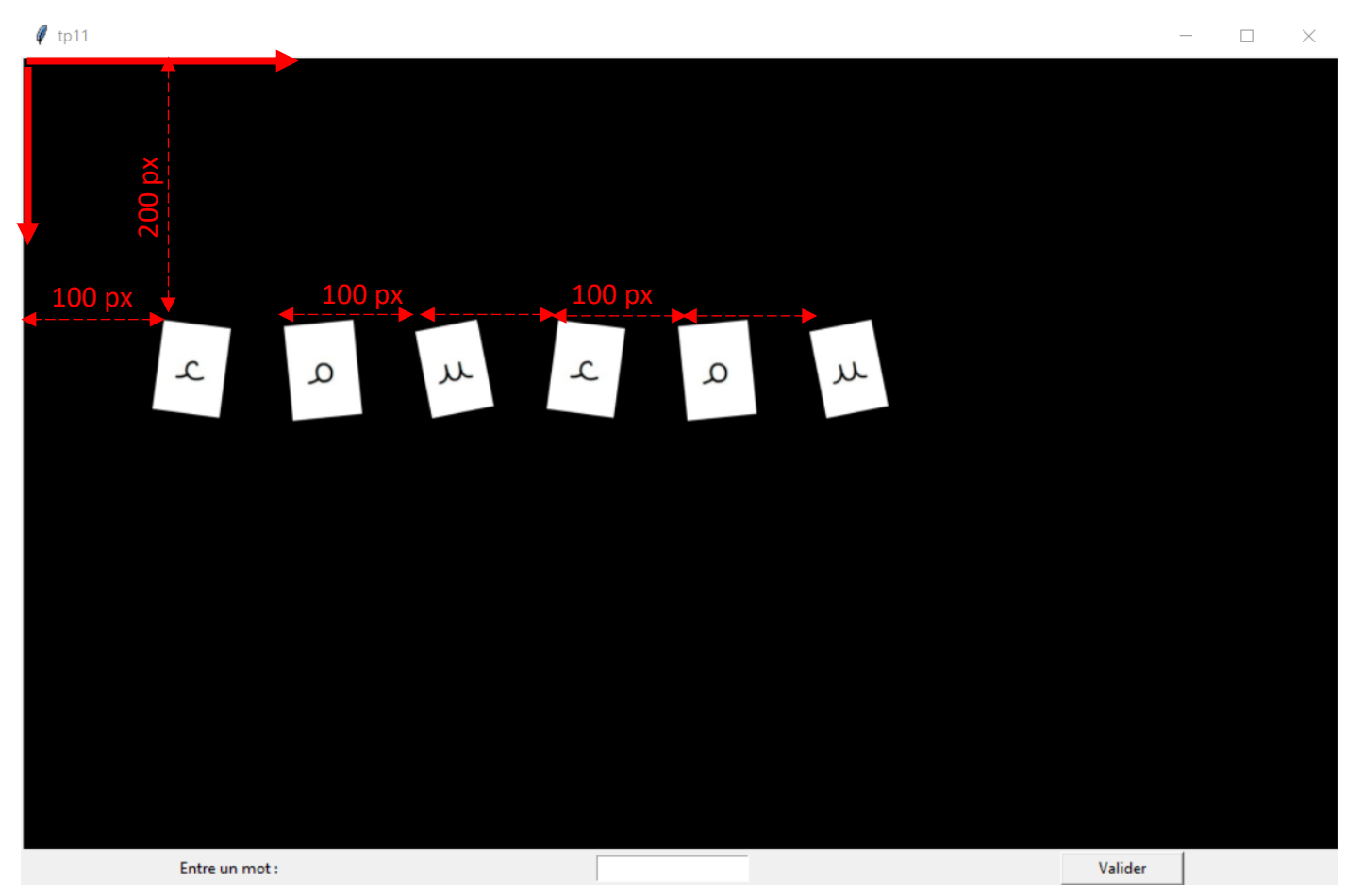

Un code possible est :

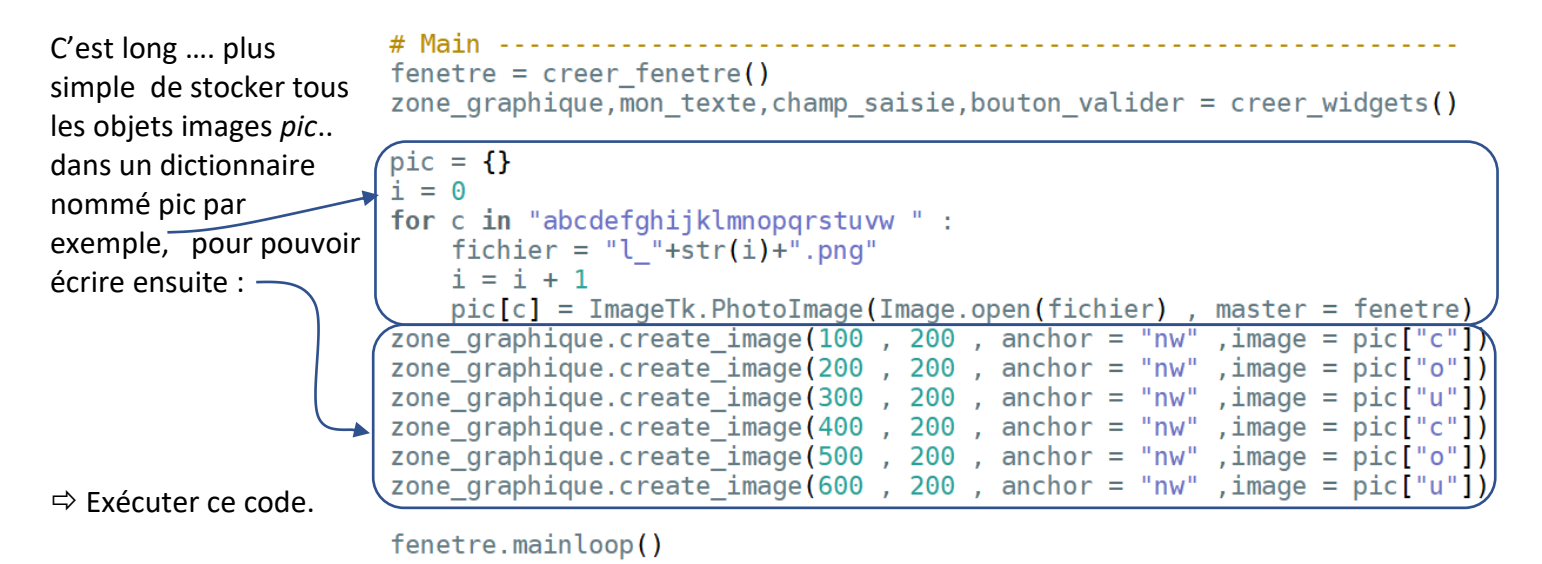

⇒ Dans le shell, exécuter ensuite l'instruction >>> pic["a"], puis l'instruction >>> pic["b"].

Quels sont les contenus stockés dans ce dictionnaire nommé pic ?

⇒ Quelle image s'affichera si on insère dans le canvas pic [""]?

## 5. On améliore le script précédent pour le simplifier :

Pour pouvoir travailler dans un programme principal plus aéré, on définit la fonction *creation\_dictionnaire\_pic()* que l'on appelle dans le programme principal. On en profite pour éviter d'appeler 6 fois la méthode *create\_image()*, ce qui nous conduit au code ci-dessous :

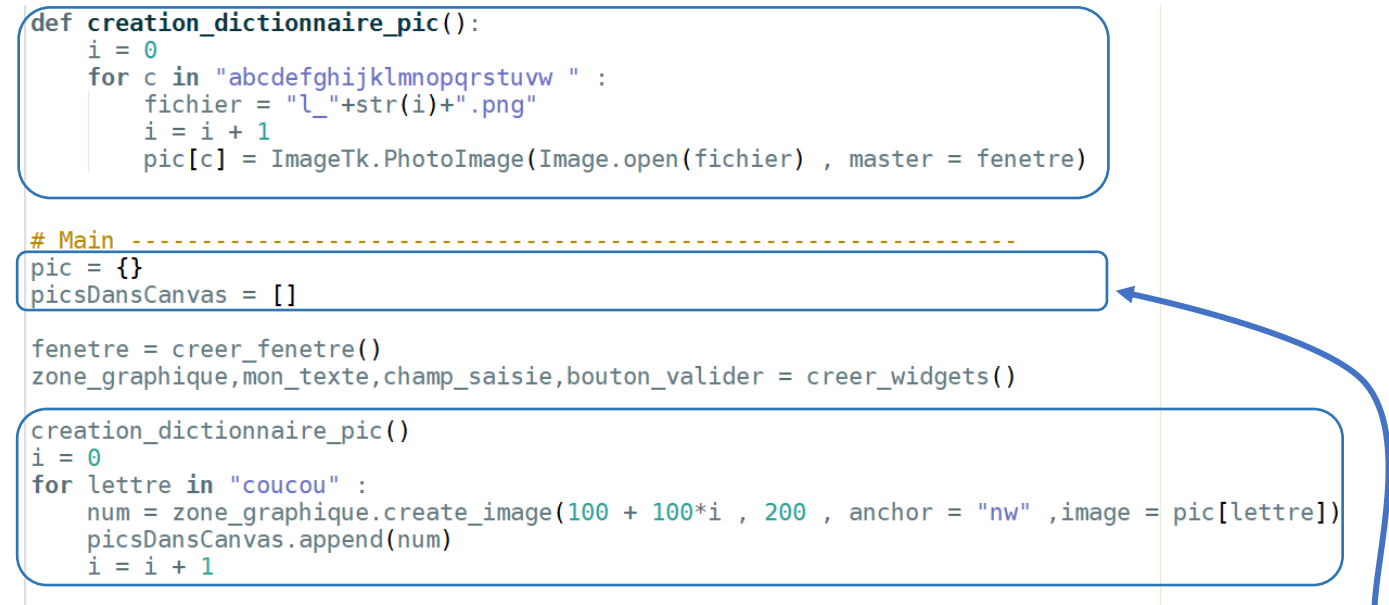

```
fenetre.mainloop()
```

Dans ce code, les numéros des images insérées dans le *canvas* sont stockés dans une liste nommée *picsDansCanvas[]*. Cette liste étant déclarée dans le programme principal, elle est accessible en lecture et écriture **dans tout le script**, même dans les fonctions. Il en est de même du dictionnaire nommé **pic** 

- ⇒ Saisir et exécuter ce code.
- ⇒ Modifier le pour afficher dans le *canvas* la phrase : « *plus velo* »

⇒ Dans le shell, exécuter alors l'instruction : >>> picsDansCanvas pour constater qu'il s'agit bien d'une liste qui ne contient **que les numéros des images qui ont été insérées dans le canvas**.

6. On modifie encore ce code, pour afficher les images uniquement après un click sur le bouton *Valider* :

⇒ Modifier encore le code en complétant celui donné ci-dessous. Il permet afficher dans le *canvas*, le mot écrit dans le champ de saisie, uniquement **après click sur le bouton valider** :

# TP11\_B Dictionnaires et découverte Tkinter

### 7. On modifie encore le code, pour pouvoir afficher plusieurs mots sur la hauteur.

⇒ La hauteur des fichiers images est de 77 px environ. La hauteur du canvas est de 600 px. On peut ainsi afficher sur la hauteur totale du canvas aumoins 6 mots différents.

En prenant modèle sur le code incomplet ci-dessous, compléter la fonction *debut()* afin que l'utilisateur puisse afficher 6 mots sur la hauteur du *canvas*. En profiter pour réduire l'espacement entre les lettres à 80 px :

➡ Utiliser ce code pour obtenir à l'écran :

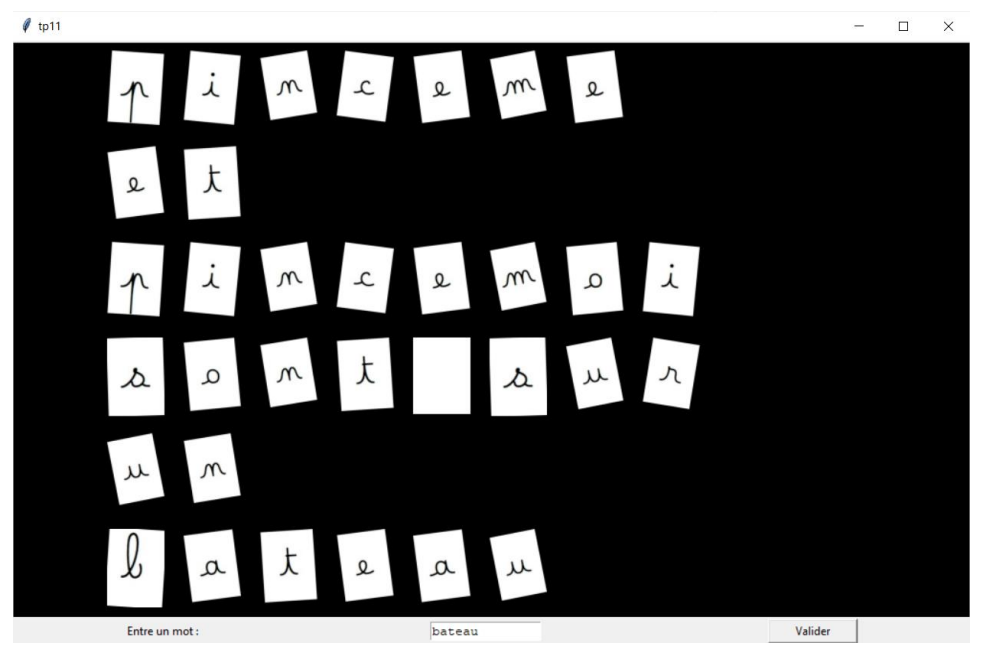

On ajoute cette instruction afin que la variable **n** définit dans le programme principal, soit accessible en écriture dans cette fonction. On fait cela ici, car avec Tkinter, on ne peut pas mettre d'argument à une fonction liée à un évènement.

def debut(): global n n = n + 1 # Main pic = {} picsDansCanvas = [] n = 0 fenetre = creer\_fenetre() zone\_graphique,mon\_texte, champ\_saisie, bouton\_valider = creer\_widgets() creation\_dictionnaire\_pic()

fenetre.mainloop()

⇒ Après avoir affiché dans le canvas « pinceme et pince moi sont sur un bateau », exécuter dans le shell l'instruction : >>> picsDansCanvas . Quelle est la taille de cette liste ?

## 8. On complète pour créer un évènement clavier qui permet de retirer une image du canvas :

On se propose de créer un évènement lié à l'appui sur la touche 4 du clavier (touche Down). Cet évènement

| devra retirer du<br><i>canvas,</i> la dernière<br>image créée.<br>Dans Tkinter, les                            | <pre>def efface_image(event): On doit mettre le mot clé event en argument de la fonction</pre>                                                                                                    |
|----------------------------------------------------------------------------------------------------|----------------------------------------------------------------------------------------------------|
| évènements<br>« <i>clavier</i> » se<br>définissent en                                                          | <pre># on supprime cette image de la liste picsDansCanvas[] del(picsDansCanvas[-1])</pre>                                                                                                    |
| utilisant la méthode<br><i>bind</i> () sur l'objet<br><i>fenetre</i> .                                         | <pre># Main pic = {} picsDansCanvas = []</pre>                                                                                                    |
| On obtient ainsi le code suivant :                                                                             | <pre>n = 0 fenetre = creer_fenetre() zone_graphique,mon_texte,champ_saisie,bouton_valider = creer_widgets()</pre>                                                                                                    |
| <ul> <li>⇒ Exécuter le code</li> <li>ci-contre et vérifier</li> <li>son bon</li> <li>fonctionnement</li> </ul> | <pre>creation_dictionnaire_pic() fenetre.bind("<down>",efface_image) fenetre.mainloop() On crée dans le programme principal un évènement lié à l'appui sur la touche Down du clavier qui sera suivi de l'exécution de la fonction efface_image()</down></pre> |

9. Créer un évènement clavier qui permet de retirer toutes les images qui ont été insérées dans le canvas :

⇒ Compléter votre code en créant un évènement lié à l'appui de la touche û (touche Up) qui permet en une fois, de retirer la totalité des images.

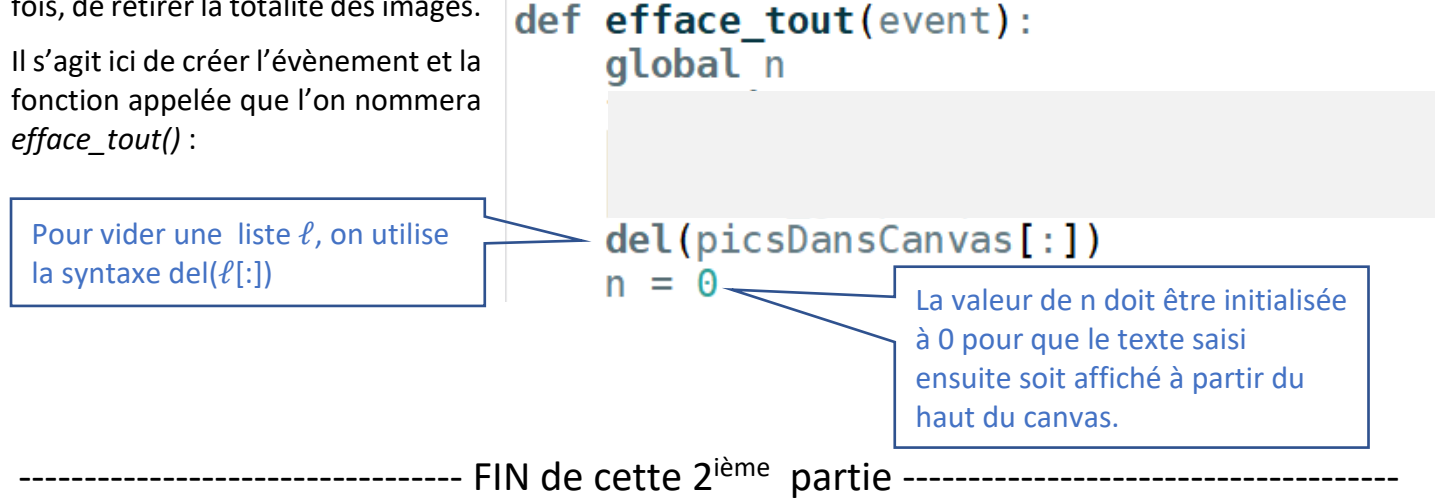

#### **DOCUMENT A RENDRE :**

Cette 2<sup>ième</sup> partie vous a permis d'insérer des images dans le canvas et de les supprimer. Elle vous a permis aussi de créer des évènements claviers.

Transférer le fichier tp11.py **par l'intermédiaire de l'onglet transfert** du site <u>https://nsibranly.fr</u> en utilisant le code : **tp11**.